## Pasos para entrar a la plataforma y crear usuario.

Ingresar a <a href="https://aulavirtual.unc.edu.py/">https://aulavirtual.unc.edu.py/</a>

## Ingresar al link de Acceder

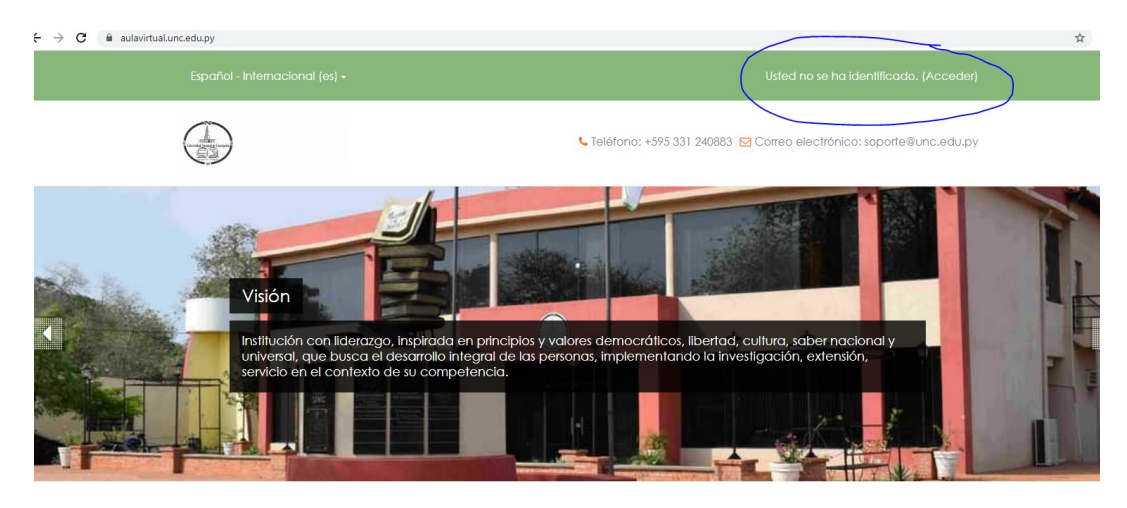

Si no se tiene usuario, se debe elegir crear una nueva cuenta.

|                                                                                                    | 🕻 Teléfono: +595 331 240883 🗹 Correo electrónico: soporte@unc.edu.py                                                                                                    |
|----------------------------------------------------------------------------------------------------|----------------------------------------------------------------------------------------------------|
| Página Principal > Acceder al silio                                                                                    |                                                                                                    |
| Acceder                                                                                                    | Registrarse como usuario                                                                                                    |
| Nombre de usuario / correo ele 1960268                                                                                 | Hola. Para acceder al sistema tómese un minuto para crear una cuenta.<br>Cada curso puede disponer de una "clave de acceso" que sólo tendrá que<br>usar la primera vez. Estos son los pasos:                                                                                                    |
| Contraseña                                                                                                    | <ol> <li>Rellene el <u>Formulario de Registro</u> con sus datos.</li> <li>El sistemo la enviará un correo para verificar que su dirección sea<br/>correcta.</li> </ol>                                                                                                    |
| Acceder<br><u>sOlvidó su nombre de usuato o contraseña?</u><br>Las 'Cookies' deben estar habilitadas en su navegador 🕐 | <ol> <li>Leo el correo y confirme su matrícula.</li> <li>Su registro será confirmado y usted podrá acceder al curso.</li> <li>Seleccione el curso en el que desea participar.</li> <li>Si algún curso en particular le solicita una "contraseña de acceso"<br/>utilice la que le facilitaron cuando se matriculá. Así quedará<br/>matriculado.</li> </ol> |
| Algunos cursos permiten el acceso de invitados<br>Entrar como invitado                                                 | A partir de este momento no necesitará utilizar máis que su nombre de<br>usuario y contrasten en el famúlica da subácina para entrar a<br>cualquier curso an el que esté matriculado.     Crear nueva cuenta                                                                                                    |

Completar los datos que aparezcan en asterisco rojo, significa que es un campo obligatorio.

|                                                | 📞 Teléfono: +595 331 240883 🔀 Correo electrónico: soporte@unc.edu.py      |
|------------------------------------------------|---------------------------------------------------------------------------|
| Página Principal > Acceder > Nueva quenta      |                                                                           |
| Nueva cuenta                                   |                                                                           |
| ✓ Crear un nuevo usuario y con                 | ▼ Colapsar todo<br>traseña para acceder al sistema                        |
| Nombre de usuario*                             | Falta el nombre de Usuario                                                |
|                                                | La contraseña debería tener al menos ó caracter(es), al menos 1 dígito(s) |
| Contraseña*                                    | Desenmascarar                                                             |
| ✓ Por favor, escriba algunos datos sobre usted |                                                                           |
| Dirección de correo*                           |                                                                           |
| Correo (de nuevo)*                             |                                                                           |
| Nombre*                                        |                                                                           |
| Apeliido(s)*                                   |                                                                           |
| Dirección de correo*                           |                                                                           |
| Correo (de nuevo)*                             |                                                                           |
| Nombre*                                        |                                                                           |
| Apellido(s)*                                   |                                                                           |
| Ciudad                                         | Concepción                                                                |
| País                                           | Paraguay 🔻                                                                |
|                                                |                                                                           |
| Documento de identidad Nº*                     |                                                                           |
|                                                | Crear cuenta<br>En asía formilario hau remora oblicatoria                 |

Luego de llenado de los campos, hacer click en crear cuenta.

Les va a llegar un correo de confirmación, deben de entrar a ese correo e ingresar en el enlace proveído. Si no los llega, revisar la carpeta de spam en su correo.

Listo., ya tienen su usuario.

*Para crear un curso*, comunicarse por teléfono o vía correo <u>soporte@unc.edu.py</u>, Para poder darle los permisos correspondientes,